# e-Boekhouden.nl

# Handleiding

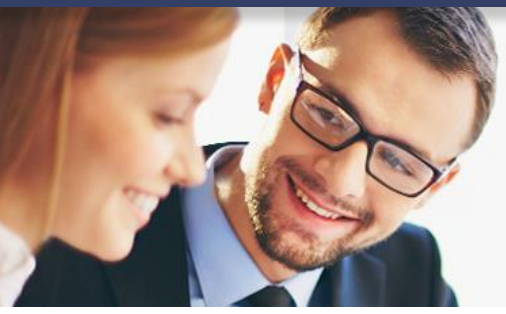

# **Koppeling MoveMove**

# Inhoud

| 1 | Mov | /eMove en e-Boekhouden.nl                                       | 2 |
|---|-----|-----------------------------------------------------------------|---|
|   | 1.1 | Uw MoveMove factuur automatisch verwerkt in de boekhouding      | 2 |
| 2 | De  | koppeling realiseren                                            | 2 |
|   | 2.1 | MoveMove toevoegen als relatie in e-Boekhouden.nl               | 2 |
|   | 2.2 | Gegevensuitwisseling activeren in uw MoveMove account           | 3 |
|   | 2.3 | Factuur verwerken in de boekhouding                             | 4 |
| 3 | Vee | l gestelde vragen                                               | 5 |
|   | 3.1 | Zijn er kosten verbonden aan de koppeling?                      | 5 |
|   | 3.2 | Hoe kan ik de koppeling ongedaan maken?                         | 5 |
|   | 3.3 | Worden met de koppeling ook facturen uit het verleden opgehaald | 5 |
|   | 3.4 | Waar kan ik terecht met vragen?                                 | 5 |
|   |     |                                                                 |   |

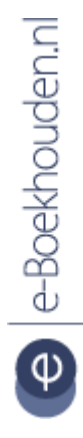

# Vragen of opmerkingen?

<u>info@e-Boekhouden.nl</u> 088 - 6500 200 e-Boekhouden.nl gratis uitproberen Heeft u nog geen e-Boekhouden.nl account?

Ga naar de website en sluit een gratis proefaccount af!

# e-Boekhouden.nl

# Handleiding

2

# Koppeling MoveMove

## 1 MoveMove en e-Boekhouden.nl

Heeft u een MoveMove tankpas? Koppel deze dan eenvoudig aan e-Boekhouden.nl. Door de koppeling wordt uw MoveMove factuur automatisch doorgestuurd naar het digitaal archief van uw boekhouding.

#### 1.1 Uw MoveMove factuur automatisch verwerkt in de boekhouding

Wanneer de factuur van MoveMove in het digitaal archief staat, wordt deze door e-Boekhouden.nl automatisch herkend en wordt hiervoor een boekingsvoorstel gemaakt. Het enige dat u hoeft te doen, is de boeking controleren en Opslaan.

## 2 De koppeling realiseren

Om uw MoveMove facturen automatisch in te laden in e-Boekhouden.nl volgt u de onderstaande stappen.

#### 2.1 MoveMove toevoegen als relatie in e-Boekhouden.nl

Voeg om te beginnen MoveMove toe als relatie in e-Boekhouden.nl en geef toestemming om facturen door te sturen naar uw boekhouding.

- Ga naar Relaties > Relaties > Toevoegen.
- Voeg MoveMove toe als bedrijf.
- Vul bij Contactgegevens > E-mail het e-mailadres van waaruit u de facturen van MoveMove ontvangt in.
- Activeer onder Mail & Herken het selectievakje Mag facturen mailen naar [administratienummer]@e-boekhouden.nl aan.
- 1. Kies voor Opslaan.

Vragen of opmerkingen? info@e-Boekhouden.nl 088 - 6500 200

#### e-Boekhouden.nl gratis uitproberen

Heeft u nog geen e-Boekhouden.nl account? Ga naar de <u>website</u> en sluit een gratis proefaccount af!

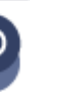

#### 2.2 Gegevensuitwisseling activeren in uw MoveMove account

Activeer vervolgens de uitwisseling van gegevens vanuit uw MoveMove account. Daarvoor logt u in op de <u>Mobility Manager</u>. Met de inloggegevens (Gebruikerscode en wachtwoord) die u hiervoor van MoveMove heeft ontvangen. De gebruikerscode begint met 'SV'.

• Navigeer via de menubalk bovenin naar Facturen.

|   |        | N          | love     | эМ     | ove      |          |           |              | the way to go |
|---|--------|------------|----------|--------|----------|----------|-----------|--------------|---------------|
| * | Passen | Rapportage | Facturen | Alerts | Analyses | Stations | Bestanden | Instellingen | ?             |
|   |        |            |          |        |          |          |           |              |               |

• Kies voor Ontvang automatisch facturen.

| Qv | Zoeken | Acties $\checkmark$ | Search 2011 Search 10 Search 10 Sear |
|----|--------|---------------------|----------------------------------------------------------------------------------------------------|
|    |        |                     |                                                                                                    |

• Kies in het volgende scherm onder Gegevens bij Informatie voor UBL-factuur.

| ŕ   | Pa    | assen <u>Rapportage</u> Factu  | en Alerts Analys                  | e Stations Be     | standen Instellingen                       | the way | y to go<br>? |  |
|-----|-------|--------------------------------|-----------------------------------|-------------------|--------------------------------------------|---------|--------------|--|
| TI  | ansa  | cties Ritten Voertuiginfo      | matie Te versture                 | n informatie Brie | venbus                                     |         |              |  |
|     | ۲~    |                                | Zoeken                            | Acties ~          |                                            |         |              |  |
|     |       | Informatie ↑≞                  | Uitwisselingsw                    | ijze Formaat      | Omschrijving                               |         |              |  |
|     |       | Factuur                        | E-mail                            | Acrobat Reade     | r                                          |         |              |  |
|     | Û     | Factuur bijlage/specificatie   | Brievenbus                        | Acrobat Reade     | r                                          |         |              |  |
|     | Û     | Transactie rapportage (customi | ed) E-mail                        | Excel (CSV)       | transactie_rapportage Gebruiker: SV1500862 |         |              |  |
|     | Û     | UBL-factuur                    | E-mail                            | XML               |                                            |         |              |  |
|     | 1 - 4 |                                |                                   |                   |                                            |         |              |  |
| Ge  | geve  | ns                             |                                   |                   |                                            | Opslaan | Nieuw        |  |
| Inf | ormat | ie Transactie                  | Transactie informatie (standaard) |                   |                                            |         |              |  |
| Uit | wisse | lingswijze Via E-mail          |                                   |                   |                                            |         |              |  |
| Fo  | maat  | Acrobat R                      | ader                              |                   |                                            |         |              |  |
| Ve  | sie   | Excel (CS)                     | )                                 |                   |                                            |         |              |  |
| E-r | nail  | FTP besta                      | d                                 |                   |                                            |         |              |  |

#### Vragen of opmerkingen?

<u>info@e-Boekhouden.nl</u> 088 - 6500 200

#### e-Boekhouden.nl gratis uitproberen

Heeft u nog geen e-Boekhouden.nl account? Ga naar de <u>website</u> en sluit een gratis proefaccount af!

- Vul vervolgens onderstaande gegevens in:
  - a. Uitwisselingswijze: Via E-mail
  - b. Formaat: XML
  - c. E-mail: [administratienummer]@e-Boekhouden.nl

U vindt uw administratienummer in e-Boekhouden.nl via Beheer > Uw account

> Uw gegevens

| Gegevens          |             |   |  |  | Opslaan |  |
|-------------------|-------------|---|--|--|---------|--|
| Informatie        | UBL-factuur | Ŧ |  |  |         |  |
| itwisselingswijze | Via E-mail  | Ŧ |  |  |         |  |
| ormaat            | XML         | Ŧ |  |  |         |  |
| -mail             |             |   |  |  |         |  |

d sturen naar uw boekhoudaccount, van waaruit de UBL-factuur in één keer inge

Kies voor Opslaan om de gegevens te bewaren.

De koppeling is nu gelegd. Uw MoveMove facturen worden voortaan automatisch doorgestuurd naar uw digitaal archief in e-Boekhouden.nl.

#### 2.3 Factuur verwerken in de boekhouding

Na het leggen van de koppeling komen uw MoveMove facturen automatisch in het digitaal archief van e-Boekhouden.nl terecht. U vindt het digitaal archief in e-Boekhouden.nl via het linker menu onder Overig.

De facturen van MoveMove komen binnen in de map die u heeft aangemerkt als uw Inbox voor Mail & Herken (bekijk voor meer informatie ook de Handleiding Digitaal archief). Klik om een factuur te verwerken in de boekhouding met de rechtermuisknop op de factuur en kies voor Invoeren als mutatie. e-Boekhouden.nl heeft de mutatie al voor u ingevuld. U hoeft deze alleen nog te controleren en kiest vervolgens voor Opslaan.

# Vragen of opmerkingen? info@e-Boekhouden.nl

088 - 6500 200

e-Boekhouden.nl gratis uitproberen Heeft u nog geen e-Boekhouden.nl account? Ga naar de website en sluit een gratis proefaccount af!

4

# 3 Veel gestelde vragen

## 3.1 Zijn er kosten verbonden aan de koppeling?

Nee, naast de gebruikelijke abonnementskosten van e-Boekhouden.nl en de periodieke kosten van uw MoveMove-pas, zijn er GEEN kosten verbonden aan de koppeling.

## 3.2 Hoe kan ik de koppeling ongedaan maken?

Om de koppeling tussen MoveMove en e-Boekhouden.nl ongedaan te maken, verwijdert u het e-mailadres [administratienummer]@e-Boekhouden.nl uit uw MoveMove account (zie stap 4c in paragraaf 2.2 van deze handleiding). Een andere optie is om in e-Boekhouden.nl het vinkje bij Mag facturen mailen naar [administratienummer]@e-boekhouden.nl uit te zetten (zie stap 4 in paragraaf 2.1 uit deze handleiding).

## 3.3 Worden met de koppeling ook facturen uit het verleden opgehaald

De koppeling haalt geen facturen uit het verleden op, alleen facturen die worden aangemaakt in MoveMove ná het leggen van de koppeling.

## 3.4 Waar kan ik terecht met vragen?

Voor vragen neemt u contact op met onze helpdesk via <u>support@e-Boekhouden.nl</u> of 088 6500 200. U kunt ook contact opnemen met MoveMove via <u>klantenservice@movemove.com</u> of 023 201 6201.

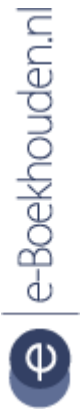

Vragen of opmerkingen? info@e-Boekhouden.nl

088 - 6500 200

e-Boekhouden.nl gratis uitproberenHeeft u nog geen e-Boekhouden.nl account?Ga naar de <u>website</u> en sluit een gratis proefaccount af!